## **GWI100 Quick Start Guide**

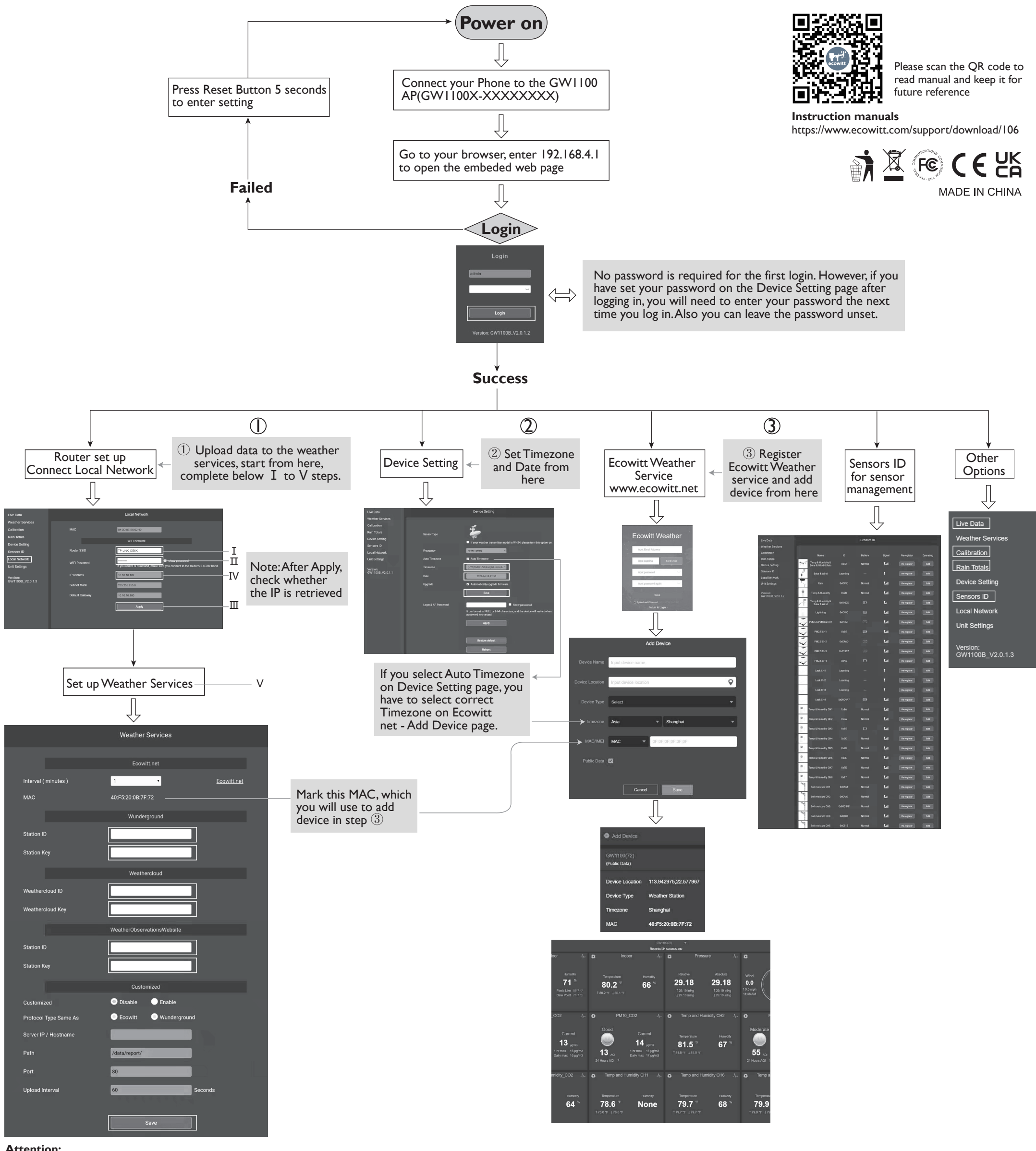

## Attention:

Our product is continuously changing and improving, particularly online services and associated applications. To download the latest manual and additional help, please contact us at support@ecowitt.com or support.eu@ecowitt.net (EU/UK).

## Manufacturer:

 $ShenZhenShi\ OuSaiTeDianZi\ YouXianGongSi$ 

Add: C Dong 4 Ceng A, Minzhujiujiugongyecheng AQu, Xihuanlu, Shajingjiedao, Baoanqu Shenzhen, Guangdong 518101, CN E-mail: support@ecowitt.com support.eu@ecowitt.net (EU/UK)

## **UK** representative

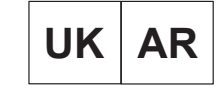

HUA TENG LIMITED 3 Glass Street, Hanley, Stoke On Trent, ST1 2ET United Kingdom